## How to book party table/room hire

You need to be logged into the member portal in **Google Chrome** to complete the below steps - <u>https://aqualink.perfectgym.com.au/ClientPortal2/#/Login</u>

1. To view facility bookings select Book.

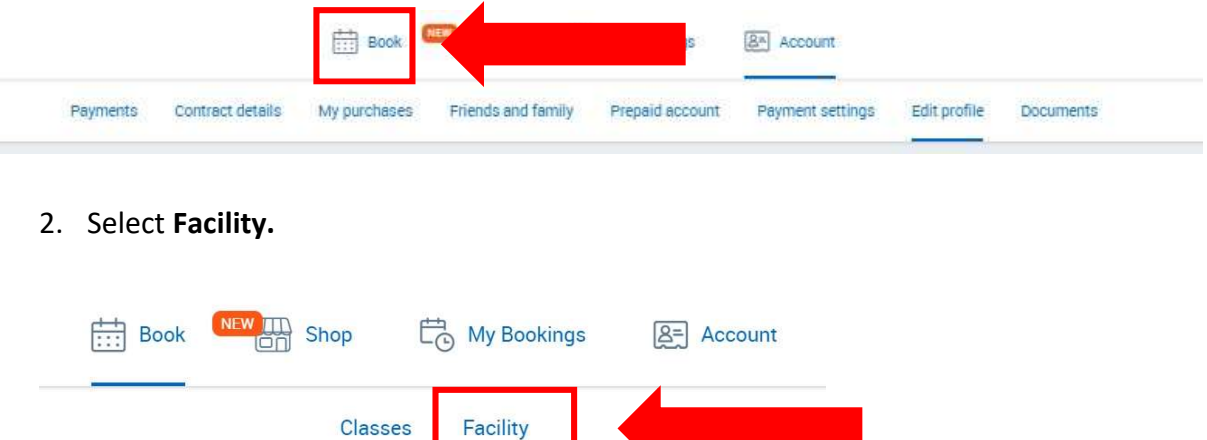

3. Use the **Change Centre** button to view the facility bookings available at Box Hill or Nunawading.

| Book a facility in Nunawadi | Change Centre          |
|-----------------------------|------------------------|
| Book a session in Box Hill  | Changa Castra          |
| Anv catedory 🕢 Anv s        | Box Hill<br>Nunawading |

4. Use the facility type drop down arrow to select Party Table - Nunawading or Party Room – Box Hill.

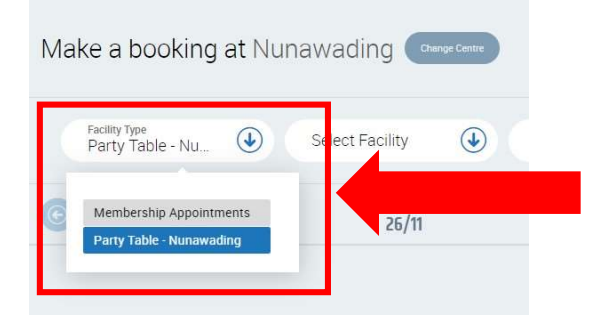

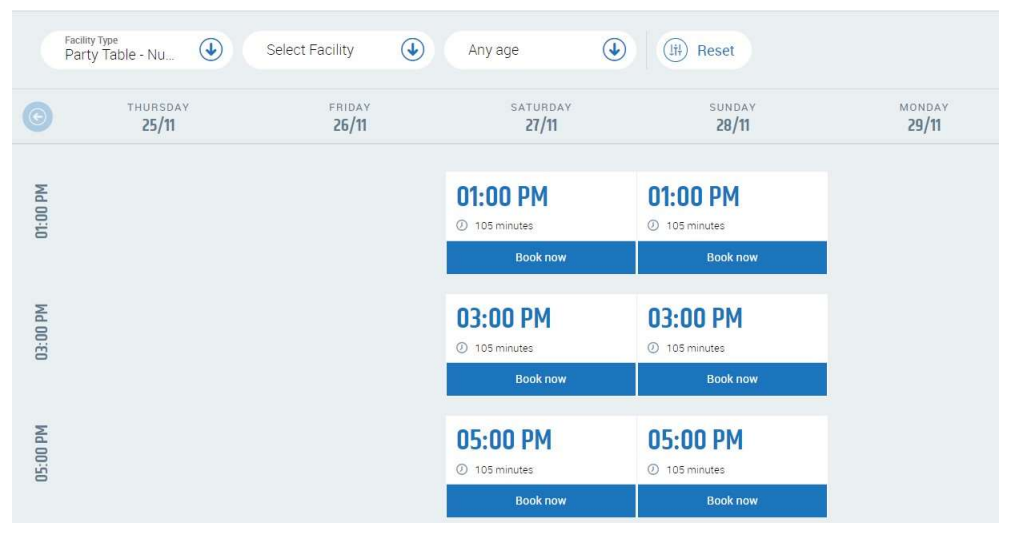

5. This will display all facility bookings available on a particular day.

6. Select the day and time you wish to attend by clicking on **Book now** under the corresponding time

|          | Facility Type<br>Party Table - Nu | Select Facility        | Any age                          | Reset                   |                 |
|----------|-----------------------------------|------------------------|----------------------------------|-------------------------|-----------------|
| O        | THURSDAY<br>25/11                 | FRIDAY<br><b>26/11</b> | SATURDAY                         | SUNDAY<br>28/11         | MONDAY<br>29/11 |
| 01:00 PM |                                   |                        | 01:00 PM<br>() 105 minutes       | 01:00 PM<br>105 minutes |                 |
|          |                                   |                        | Book now                         | Book now                |                 |
| 03:00 PM |                                   |                        | 03:00 PM                         | 03:00 PM                |                 |
|          |                                   |                        | Book now                         | Book now                |                 |
| 05:00 PM |                                   |                        | <b>05:00 PM</b><br>© 105 minutes | 05:00 PM<br>105 minutes |                 |
|          |                                   |                        | Book now                         | Book now                |                 |

7. Select Next.

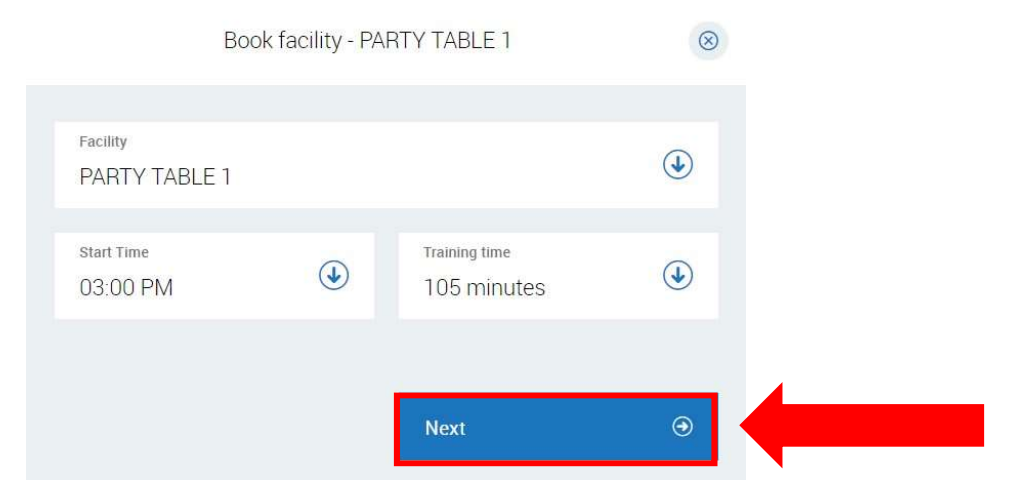

8. Select **Pay Now.** The total cost of the booking is displayed in the bottom right corner.

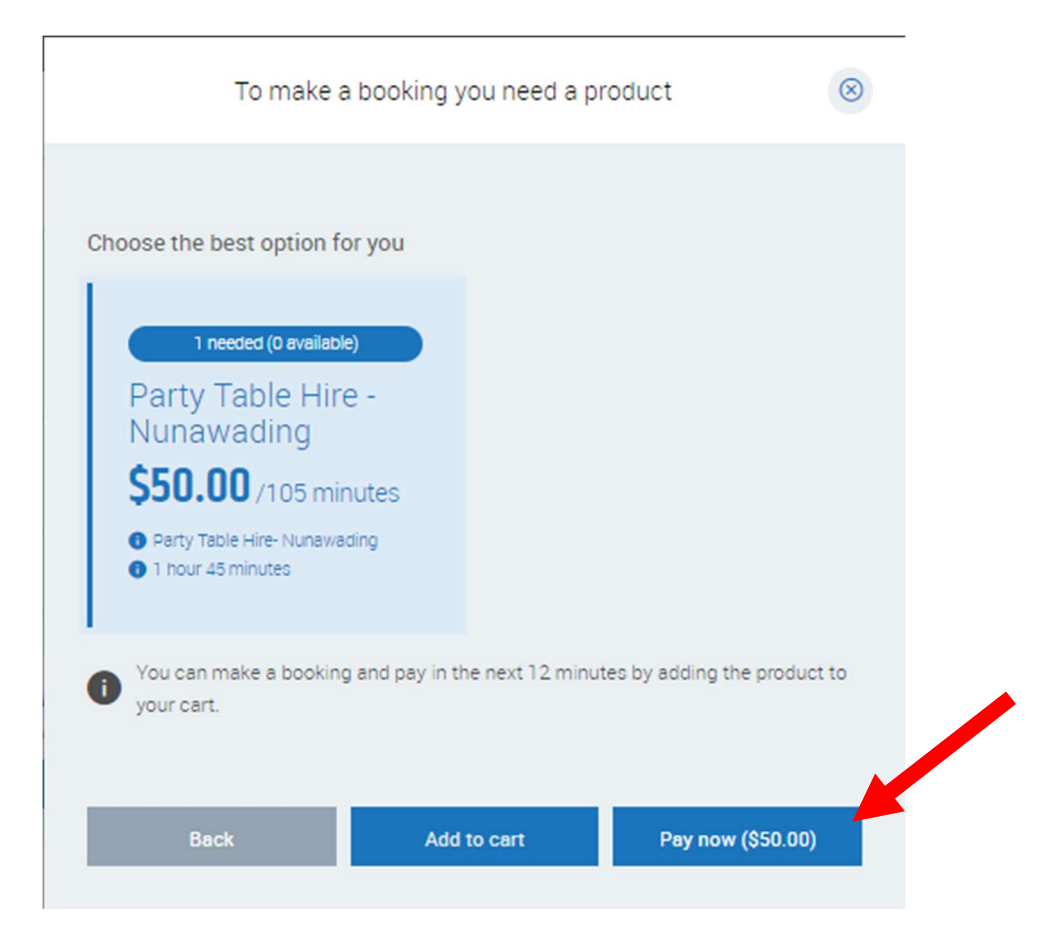

9. This will take you to our secure website with Commonwealth Bank (bpoint), to complete your payment. Enter your credit card details and follow the prompts.

|                |    | Receivables Solution |  |
|----------------|----|----------------------|--|
|                |    |                      |  |
| Amount         |    |                      |  |
| AUD 50.00      |    |                      |  |
| Accepted Cards |    |                      |  |
| VISA           |    |                      |  |
| mastercard.    |    |                      |  |
| Card number    |    |                      |  |
|                |    |                      |  |
| Expiry date    |    | CVN U                |  |
| MM             | YY |                      |  |
|                |    |                      |  |